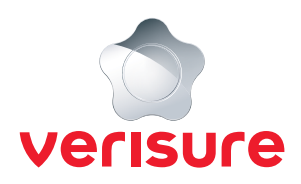

## **INSTRUKTION FÖR RENOVERINGSLÄGE**

Ska du renovera och behöver plocka ned komponenter? Du kan enkelt sätta komponenterna i renoveringsläge via Mina Sidor för att undvika att sabotagelarm inkommer som skarpa larm till vår larmcentral.

**1.** Börja med att öppna en webbläsare, gå till <u>https://mypages.verisure.com/login</u> och logga in med dina uppgifter.

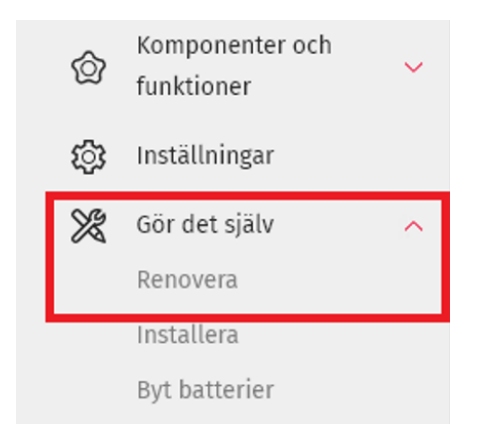

2. När du är inloggad klickar du på Gör det själv sedan Renovera.

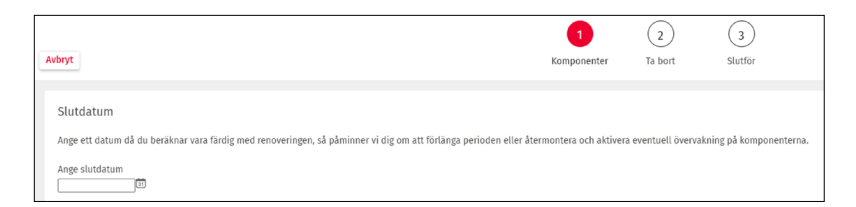

**3.** Nu är du i renoveringsläget. Först och främst väljer du ett **slutdatum** när du beräknar vara klar med renoveringen. Beräknar du vara klar samma dag som du skapar renoveringsläget behöver du välja slutdatum för dagen därpå.

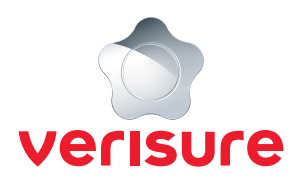

| Komponenter                                                                                                    |                         |  |  |  |  |
|----------------------------------------------------------------------------------------------------|-------------------------|--|--|--|--|
| Gor Det Sjähr-renovering är skapad för att underlätta vid mindre renoveringar där berörda komponenter återmonteras i samma hål. Om du ska göra en större renovering, exempelvis ombyggnation, ber vi dig kontakta kundtjänst inför återmonteringen.                                                                                                    |                         |  |  |  |  |
| De utvalda komponenterna läggs i renoveringsläge och kommer då inte att övervakas av larmcentralen. Du kommer att få notifieringar om sabotagelarm vid nedmonteringen, men dessa<br>signaler hanteras inte av Verisure. När du är klar med renoveringen måste du återmontera komponenterna och aktivera eventuell övervakning genom att slutföra guiden. |                         |  |  |  |  |
| När du larmar på kommer du att få annan kvitteringssignal och fellampor kan lysa på manöverpanelen. Detta är helt normalt.                                                                                                    |                         |  |  |  |  |
| Observera att detta inte påverkar resten av systemet som fungerar som vanligt medan renoveringsläget är aktivt.                                                                                                    |                         |  |  |  |  |
| Mandverpanel - Entré                                                                                                    | $\overline{\mathbf{V}}$ |  |  |  |  |
| Dörr-/fönsterdetektor - Entrédörr                                                                                                    | $\checkmark$            |  |  |  |  |
| Dörr-/fönsterdetektor - Altandörr                                                                                                    |                         |  |  |  |  |
| Kameradetektor - Hall                                                                                                    |                         |  |  |  |  |

- 4. Nu behöver du välja vilka komponenter du önskar sätta i renoveringsläge. Detta gör du genom att klicka i rutan bredvid komponenten så det blir en blå bock (se exempelbilden ovan).
- 5. Klicka på Fortsätt längst ned till höger.

Fortsätt

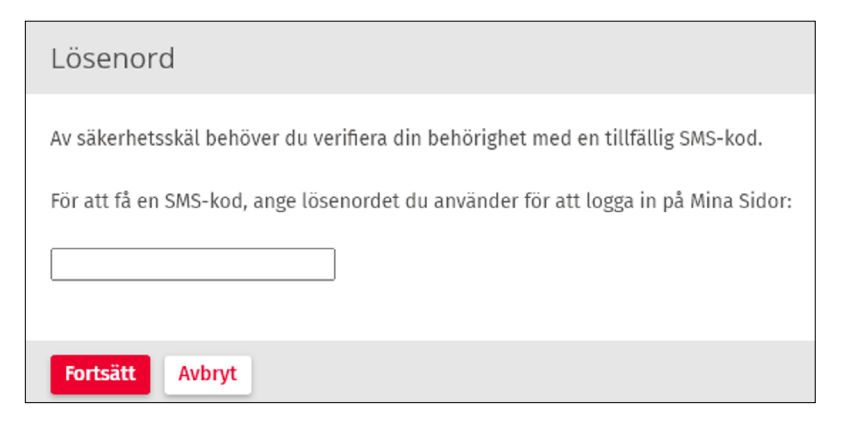

 Nu kommer du bli ombedd att skriva in ditt lösenord som du använder för att logga in på Mina Sidor för att generera en SMS-kod. Skriv in ditt lösenord och klicka på Fortsätt.

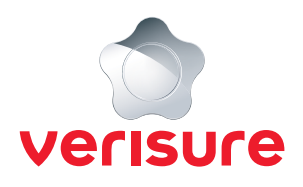

| SMS-kod                                                                   |
|---------------------------------------------------------------------------|
| En SMS-kod har skickats till dig. Ange koden nedan när du tagit emot den. |
| SMS-kod:                                                                  |
|                                                                           |
| Spara Avbryt                                                              |

7. Du behöver nu skriva in verifieringskoden som du mottog via SMS och klicka därefter på **Spara**.

|   |                                                                  |   | (1)<br>Komponenter              | 2<br>Ta bort          | 3<br>Slutför       |
|---|------------------------------------------------------------------|---|---------------------------------|-----------------------|--------------------|
| ۲ | Komponenterna är nu i renoveringsläge och du kan nedmontera dem. |   |                                 |                       |                    |
|   | Larmpanel - Larmpanel                                            | > | Klicka på en komponent i listal | n till vänster och fo | ölj instruktionen. |

- **8.** Komponenten är nu i renoveringsläge och du kan montera ned den. Klicka på komponenten till vänster för att få fram en instruktion på hur du ska göra för att montera ned komponenten.
- 9. Klicka på Fortsätt längst ned till höger.

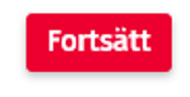

Klar

|                                                                                                  | 1 v<br>Komponenter | 2<br>Ta bort | 3<br>Slutför |  |
|--------------------------------------------------------------------------------------------------|--------------------|--------------|--------------|--|
| När du är klar med renoveringen behöver du återmontera komponenterna och aktivera eventuell över | vakning.           |              |              |  |

**10.** Du får nu information om att du behöver återmontera komponenterna samt aktivera eventuell övervakning när renoveringen är slutförd och komponenten är återmonterad.